# **Login Page**

IMPORTANT: Google Chrome is the best web browser for submitting an abstract. If you are using another browser and experiencing problems, please let us know at info@tts.org

Congress Abstract Submission, Registration, Disclosure and Program Management System

|                           | Login to your account                                      |   |                      |
|---------------------------|------------------------------------------------------------|---|----------------------|
|                           |                                                            |   | Returning user login |
|                           | Email Address                                              | e |                      |
|                           | Password     Password                                      |   |                      |
| Password                  | Login                                                      |   |                      |
| <b>retrieval</b> (make    |                                                            |   | Create a new account |
| sure to check             | Create an account                                          |   |                      |
| your junk mail<br>foldor) | <br>If you don't have an account, click here to create one |   |                      |
| ioluer)                   | Forget your Password ?                                     |   |                      |
|                           | <br>click here to reset your password                      |   |                      |

If you already have a user account, but cannot remember the Email Address you used, please do NOT

create a new account. Send us a request to info@tts.org

https://cm.ipta2017.org Abstract Submission – How to Guide

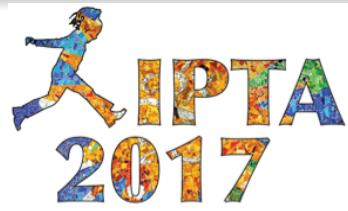

In order to create an account, you will need to complete the 3 Steps containing profile information.

**Step 1:** Account information – Name, Email, Password, Country, and Membership information.

**Step 2:** Professional information – Profession, Credentials, Degrees, Gender, Areas of Interest.

**Step 3:** Contact information – Job Title, Department, Institution, Mailing Address, City, State, Country, Phone, Assistant Information.

**Review:** Once the 3 steps above are completed, you will have the chance to review the information and make any corrections within the dashboard.

https://cm.ipta2017.org Abstract Submission – How to Guide

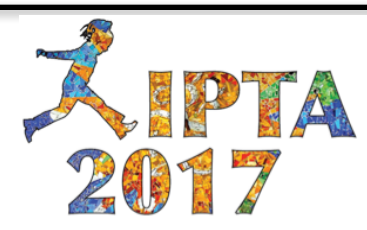

# **Your Dashboard**

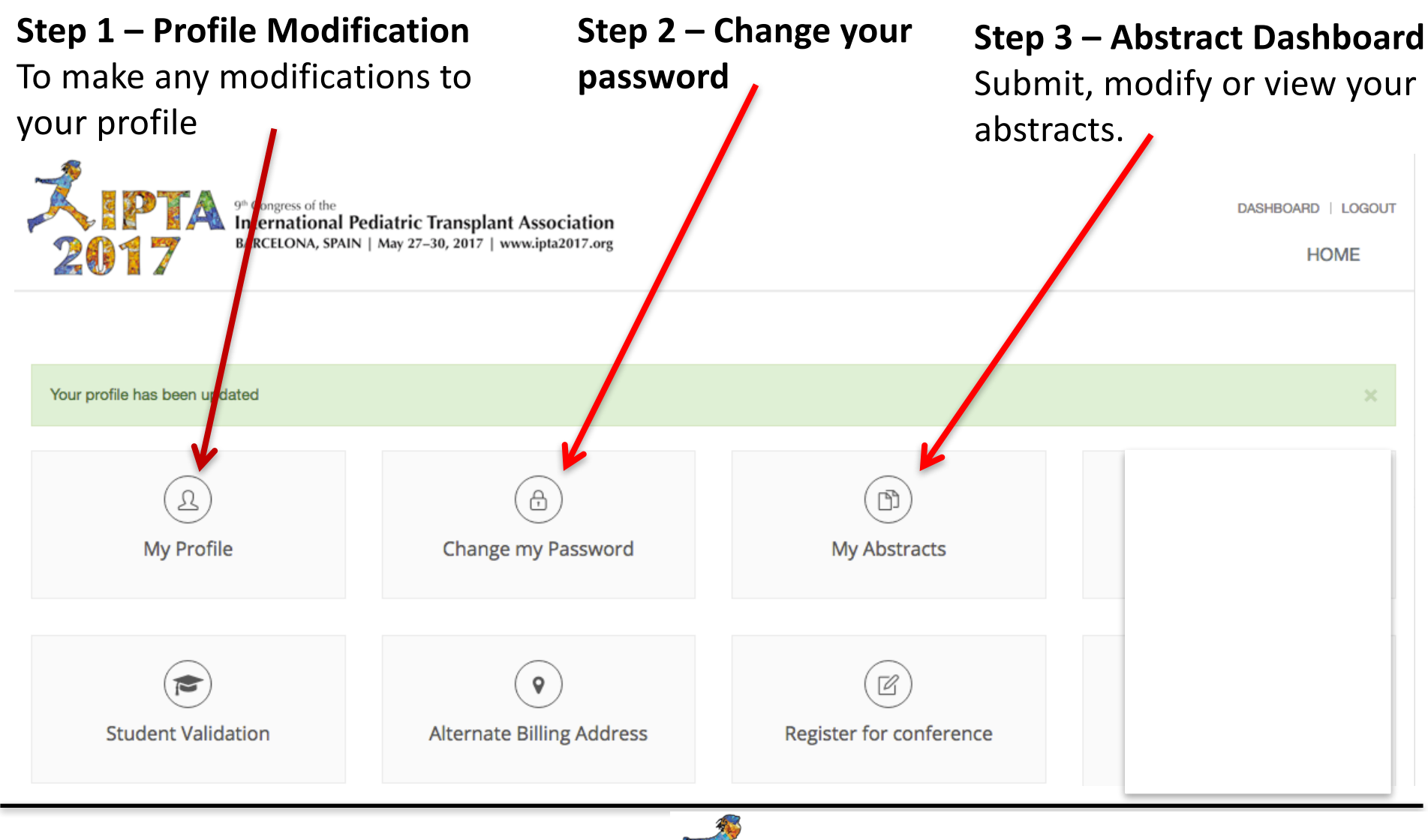

https://cm.ipta2017.org Abstract Submission – How to Guide <mark>Хірта</mark> 2017

If you wish to submit your bio, CV or photo. This would mainly be used by Invited Speakers

![](_page_3_Picture_2.jpeg)

https://cm.ipta2017.org Abstract Submission – How to Guide

![](_page_3_Picture_4.jpeg)

## **Abstract Dashboard – Part 1**

![](_page_4_Figure_1.jpeg)

How to make a copy "clone" of an Abstract

Any abstract that has been submitted OR is incomplete may be duplicated by clicking the "Clone" icon in either the "Submitted Abstracts" or "Incomplete Abstracts" of your Abstract Dashboard. The copy of your abstract will appear at the bottom of your "Incomplete Abstracts" of your Abstracts of your Abstract Dashboard with the term "draft copy" added to the front of the title

https://cm.ipta2017.org Abstract Submission – How to Guide

![](_page_4_Picture_5.jpeg)

## **Abstract Dashboard – Part 2: Guidelines Tab**

The guidelines are very detailed. Please read carefully prior to submitting your abstract. The answers to the vast majority of questions are in this area. Also available on the Congress website at <u>http://www.tts.org/ipta/ipta2017/ipta-2017-program/call-for-abstracts</u>

Home Guidelines Topics Submitted Abstracts Incomplete Abstracts Accepted Abstracts Submit an Abstract

The organizers of the 9th Congress of the International Pediatric Transplant Association welcome the submission of abstracts for original contribution to the field in the following scientific themes and topics:

All abstract authors are asked to choose a scientific theme and topic during the submission process.

#### Abstract Submission Process

#### **User Profile**

Before submitting an abstract, the submitter must create a User Profile. After an abstract has been created, modifications can be made until the submission deadline.

The final deadline to submit the abstract is **December 16, 2016.** Abstracts received after this date cannot be accepted. The submitting author will receive notification of acceptance by February 9, 2017. Together with the confirmation of acceptance of your abstract, presenters will be requested to register for the congress. Deadline for presenter registration is February 27, 2017.

#### Important Dates

- · September 12, 2016 Abstract Submission Opens
- November 28, 2016 Registration and Housing Open
- December 16, 2016 Abstract Submission Deadline
- February 9, 2017 Communication to authors on approved / rejected abstracts
- February 27, 2017 Deadline for presenter registration (early-bird)
- May 5, 2017 Detailed Program Online

### https://cm.ipta2017.org Abstract Submission – How to Guide

![](_page_5_Picture_17.jpeg)

# **Abstract Dashboard – Part 3: Submitted Abstracts Tab**

For corrections once submitted. Do not duplicate your abstract. Send an email to <u>info@tts.org</u> with the abstract ID and we will "unlock" your abstract for editing within the next 24 hours.

You may log in and out of the system as many times as necessary. Do not submit until you have thoroughly reviewed your submission.

| AID Title Preference Presenter                                                     |                 |             |
|------------------------------------------------------------------------------------|-----------------|-------------|
|                                                                                    | Actions         | J.          |
| 510 Test for abstract submission "How to Guide" Video Presentation Catherin Parker | Duplica<br>View | ite<br>Edit |

### **Duplicate your abstract**

This handy feature allows you to make a copy of your paper to avoid retyping your list of authors and affiliations on new submissions. Once clicked it will create a "Draft Copy" of the submitted paper.

### View your abstract

This feature will allow you to view, print or email a submitted paper.

![](_page_6_Picture_8.jpeg)

![](_page_6_Picture_9.jpeg)

# **Abstract Dashboard – Part 4: Incomplete Abstracts Tab**

You may log in and out of the system as many times as necessary. Do not submit until you have thoroughly reviewed your submission.

| Home Gu | uideline                                          | s Topics | Submitted Abstracts | Incomplete Abstracts | Accep | oted Abstracts    | s         | Submit an Abstract |
|---------|---------------------------------------------------|----------|---------------------|----------------------|-------|-------------------|-----------|--------------------|
| AID     |                                                   | Title    |                     |                      |       | Preference        | Presenter | Actions            |
| 509     | New abstract created on Thursday October 22, 2015 |          |                     |                      |       | Duplicate<br>Edit |           |                    |

### Duplicate your abstract

This handy feature allows you to make a copy of your paper to avoid retyping your list of authors and affiliations on new submissions. Once clicked it will create a "Draft Copy" of the submitted paper.

#### Edit your abstract

This feature will allow you to edit and submit your paper.

https://cm.ipta2017.org Abstract Submission – How to Guide

![](_page_7_Picture_8.jpeg)

Once all abstracts have been reviewed, if your abstract is accepted for Oral, Mini-Oral or poster, it will appear on this tab for you to view.

| Home | Guid | elines                                      | Topics | Submitted Abstracts | Incomplete Abstracts | Accepted Abstracts |                   | Submit an Abstract |
|------|------|---------------------------------------------|--------|---------------------|----------------------|--------------------|-------------------|--------------------|
| AID  |      | Title                                       |        |                     |                      | Preference         | Presenter         | Actions            |
| 510  |      | Test for abstract submission "How to Guide" |        |                     | Video Presentation   | Catherin Parker    | Duplicate<br>View |                    |

![](_page_8_Picture_3.jpeg)

![](_page_8_Picture_4.jpeg)

## **Abstract Submission – Part 1: Abstract Title**

Once the first step is saved, you can jump directly to any specific step with the left navigation menu.

| Guidelines                                                                                                    | Title                                                                                                    |  |  |  |  |  |  |  |
|----------------------------------------------------------------------------------------------------|----------------------------------------------------------------------------------------------------|--|--|--|--|--|--|--|
| Title                                                                                                    | <ol> <li>Maximum 400 Characters including spaces</li> <li>Enter the title as you were writing a sentence. Only CAPITALIZE the first letter of the sentence and proper pouns, pothing elsel</li> </ol>                |  |  |  |  |  |  |  |
| Topic / Preference                                                                                                    | <ol> <li>i.e. The most important topic on the planet involving the submission of an abstract</li> <li>No punctuation at the end of the sentence UNLESS it is a question mark (?) or exclamation point (!)</li> </ol> |  |  |  |  |  |  |  |
| Authors                                                                                                    | <ol> <li>No symbols are permitted, write out the name of the symbol (i.e.Save beta, alpha, etc.). You will be allowed to use symbols for the<br/>abstract body.</li> </ol>                                           |  |  |  |  |  |  |  |
| Affiliations                                                                                                    | Title                                                                                                    |  |  |  |  |  |  |  |
| Link authors to affiliations                                                                                                    | Type your title in this box                                                                                                    |  |  |  |  |  |  |  |
| Study Groups                                                                                                    | Maximum 400 characters.                                                                                                    |  |  |  |  |  |  |  |
| Acknowledgements                                                                                                    | No symbols permitted. Spell them out (i.e. beta, alpha, etc.)                                                                                                    |  |  |  |  |  |  |  |
| Figures                                                                                                    | 400 characters left                                                                                                    |  |  |  |  |  |  |  |
| References                                                                                                    | SAVE AND NEXT STEP SAVE AND CLOSE RESET                                                                                                    |  |  |  |  |  |  |  |
| Abstract body                                                                                                    |                                                                                                    |  |  |  |  |  |  |  |
| https://cm.ipta2017.org<br>Abstract Submission – How to Guide 2017 7 <sup>9th</sup> Congress of the<br>Differentional Pediatric Transplant Association<br>BARCELONA, SPAIN   May 27–30, 2017   www.ipta2017.org |                                                                                                    |  |  |  |  |  |  |  |

## **Abstract Submission – Part 2: Abstract Topic/Preference**

![](_page_10_Figure_1.jpeg)

https://cm.ipta2017.org Abstract Submission – How to Guide

![](_page_10_Picture_3.jpeg)

# **Abstract Submission – Part 3.1: Abstract Authors / Presenter**

#### Please read the instructions below. We suggest avoiding the use of too many authors.

There is no limit to the number of co-authors per abstract, although we strongly recommend the use of a Study Group Name for abstracts with a high number of co-authors. A person can be listed as a co-author if he/she meets ALL the following criteria:

- · made substantial contributions to concept and design, acquisition of data, or analysis and interpretation of data,
- · drafted the abstract or revised it for intellectual content
- · approved the final version to be submitted after scientific and intellectual review.

To re-order your authors, simply drag and drop using the marquee tool located to the left of the author. You will link your authors to their affiliations on the "Link Authors to Affiliations" step.

| Abs | tract has been saved                                                                         |         | ×       | is automatically inserted as the |
|-----|----------------------------------------------------------------------------------------------|---------|---------|----------------------------------|
| Cu  | rent Authors                                                                                 |         | SKIP    | author                           |
|     | Name                                                                                         | Country | Actions |                                  |
| \$  | Catherin Parker                                                                              | Canada  | ×       | K                                |
| You | cannot delete the presenter. Select a different presenter if you would like to delete the au | thor.   |         |                                  |

https://cm.ipta2017.org Abstract Submission – How to Guide

![](_page_11_Picture_9.jpeg)

# **Abstract Submission – Part 3.2: Abstract Authors / Presenter**

We strongly recommend the presenter be the submitting / corresponding author

| Add an author First Name Country | Initial Last Name | Suffix | Use suffix only for<br>special info added<br>to names: Jr. Sr. II.<br>III. |
|----------------------------------|-------------------|--------|----------------------------------------------------------------------------|
| ADD AUTHOR                       |                   |        | Adding Authors                                                             |
|                                  |                   |        | Fill in author information and                                             |
| Presenter                        |                   |        | click "add author".                                                        |
| Presenter<br>Select a presenter  |                   | \$     | Repeat for each new author.                                                |

**Select Presenter.** If the presenter is not the submitting author, he/she MUST create a user account in order for us to attach the abstract to the presentation (if abstract accepted).

https://cm.ipta2017.org Abstract Submission – How to Guide

![](_page_12_Picture_5.jpeg)

# **Abstract Submission – Part 4: Authors Affiliations**

### **IMPORTANT – AUTHORS ARE LINKED TO AFFILIATIONS ON NEXT STEP**

**Re-Ordering Affiliations** 

Use the marquee tool to drag and drop in the correct order.

You can preview the author's list and go back one step to add authors or change orders

Adding Affiliations Fill in author's affiliation and click "Add Affiliation". Repeat for each new affiliation.

| Current Affiliations SK |                          |                             |          |                     |          |         |  |
|-------------------------|--------------------------|-----------------------------|----------|---------------------|----------|---------|--|
|                         | Department /<br>Division | Institution /<br>Company    | City     | State /<br>Province | Country  | Actions |  |
| \$                      | PCO                      | The Transplantation Society | Montreal | Québec              | Canada   | ×       |  |
| \$                      | Technologies             | The Transplantation Society | Montreal | Québec              | Canada   | ×       |  |
| \$                      | Sponsorship              | The Transplantation Society | Lisbon   |                     | Portugal | ×       |  |

| Current Authors            |                                                      |           |                         |    |
|----------------------------|------------------------------------------------------|-----------|-------------------------|----|
| Catherin Parker, Robert Co | <u>plarusso</u> and <u>Frank Lindo Verissimo Jr.</u> |           |                         |    |
|                            |                                                      |           |                         |    |
| Add an Affiliation         |                                                      |           |                         |    |
| Department                 | In                                                   | stitution |                         |    |
|                            |                                                      |           |                         |    |
| City                       | Country                                              |           | Region                  |    |
|                            | Please select a country                              | \$        | Please select a country | \$ |

https://cm.ipta2017.org Abstract Submission – How to Guide

![](_page_13_Picture_9.jpeg)

# **Abstract Submission – Part 5: Link Authors to Affiliations**

| Author / Affiliations Affiliations                                                                              |   |                 | SKIP                     | Check the boxes that                                                                                             |
|----------------------------------------------------------------------------------------------------|---|-----------------|--------------------------|----------------------------------------------------------------------------------------------------|
| 1. PCO, The Transplantation Society, Montreal, Québec, Canada                                                   |   |                 |                          | correspond to each                                                                                               |
| 2. Technologies, The Transplantation Society, Montreal, Québec, Canada                                          |   |                 |                          | author                                                                                                    |
| 3. Sponsorship, The Transplantation Society, Lisbon, Portugal                                                   |   |                 |                          |                                                                                                    |
| Check off all boxes that correspond the author with his/her affiliations                                        |   |                 |                          |                                                                                                    |
| Author                                                                                                    | 1 | 2               | 3                        |                                                                                                    |
| Catherin Parker                                                                                                 | ٢ |                 | □ ←                      | Click on "Update Preview"                                                                                        |
| Robert Colarusso                                                                                                |   | ø               |                          | to preview the final listing of                                                                                  |
| Frank Lindo Verissimo Jr.                                                                                       | ٢ |                 | ø                        | authors with affiliations.                                                                                       |
| UPDATE PREVIEW                                                                                                  |   |                 |                          |                                                                                                    |
| Preview Catherin Parker <sup>1</sup> , Robert Colarusso <sup>2</sup> , Frank Lindo Verissimo Jr. <sup>1,3</sup> |   |                 |                          | To change order or add<br>affiliations and/or authors,                                                           |
| BACK ONE STEP                                                                                                   |   | SAV             | /E SAVE AND CLOSE        | click on "Back One Step"                                                                                         |
| https://cm.ipta2017.org<br>Abstract Submission – How to Guide                                                   |   | <b>R</b><br>201 | 9th Cor<br>Inter<br>BARC | ngress of the<br>rnational Pediatric Transplant Association<br>ELONA, SPAIN   May 27–30, 2017   www.ipta2017.org |

# **Abstract Submission – Part 6: Study Groups**

If the work submitted was on behalf of or a contribution made by a study group, please enter them below (i.e. The One Study).

| Curr             | rent Study Groups                                               | Preview     |                                                          |
|------------------|-----------------------------------------------------------------|-------------|----------------------------------------------------------|
| \$<br>\$         | Name         The One Study         Declaration of Istanbul DICG | Actions X X | of groups<br>added                                       |
| Add<br>Nam<br>AD | a Study Group                                                   |             | Enter group<br>name and<br>click on "Add<br>Study Group" |

https://cm.ipta2017.org Abstract Submission – How to Guide

![](_page_15_Picture_4.jpeg)

# **Abstract Submission – Part 7: Acknowledgements**

Acknowledgements of funding and support should be written out in full and are required to contain our funding reference number.

Contributors who are not authors may be listed here (i.e. we would like to thank Dr. X for his editorial support during the preparation of this abstract).

| Curre | ent Acknowledgements                              | SKIP    |
|-------|---------------------------------------------------|---------|
|       | Name                                              | Actions |
| \$    | Research supported by The Transplantation Society | ×       |

| Add a Acknowledgement |
|-----------------------|
| Name                  |
|                       |
|                       |
| ADD ACKNOWLEDGEMENT   |

#### One entry per acknowledgement

https://cm.ipta2017.org Abstract Submission – How to Guide

![](_page_16_Picture_7.jpeg)

# **Abstract Submission – Part 8: Figures**

### Important – On the abstract body step, you will need to specify their placement

| Current Figures (Max                                                                                       | : 2)                                                                                                    |                                                                          | SKIP      |
|----------------------------------------------------------------------------------------------------|----------------------------------------------------------------------------------------------------|--------------------------------------------------------------------------|-----------|
| #                                                                                                    | File Name                                                                                                    |                                                                          | Actions   |
| Figure 1                                                                                                   | 10436319_10152386304103577_6445455710630071691_n.jpg                                                                                                    |                                                                          | ×         |
| Upload Figures (.jpg )<br>Select file<br>Add files to the<br>1. Click the<br>the <u>follow</u><br>(Maximum | (.gif / .png) (1 Remaining)<br>es<br>he upload queue and click the start button.<br>e "Add Files" button or 'Drag' files in<br>ing formats only: .jpg / .gif / .png<br>in 2 / 2 MB max per file). | 2. Once you ha<br>selected all you<br>files, click the<br>"Start Upload" | ave<br>ur |
| -                                                                                                    |                                                                                                    | button.                                                                  |           |
| O Add Files O                                                                                              | Start Upload                                                                                                    | 0%                                                                       | 0 kb      |
|                                                                                                    |                                                                                                    |                                                                          |           |

https://cm.ipta2017.org Abstract Submission – How to Guide

![](_page_17_Picture_4.jpeg)

# **Abstract Submission – Part 9: References**

Please enter all your references and citations here.

To list a publication in *italics* a sample output is listed below. You will need to add a html tag before and after the part you wish to format in italics:

Enter this: Issa F. Research highlights. <em>Transplantation</em>. 2015; 99: 1099-110. This will be the system output: Issa F. Research highlights. *Transplantation*. 2015; 99: 1099-110.

| SKIP    |
|---------|
| Actions |
|         |
|         |
|         |
|         |
|         |

https://cm.ipta2017.org Abstract Submission – How to Guide

![](_page_18_Picture_6.jpeg)

# **Abstract Submission – Part 10: Body**

![](_page_19_Picture_1.jpeg)

To specify the location of a figure, place the cursor in the spot you wish it to appear and click the Add Figure button. Do not try to drag and drop the button.

To specify the location of your reference, place the cursor in the spot you wish it to appear and click the Add Reference button. <u>Do not try</u> to drag and drop the button.

https://cm.ipta2017.org Abstract Submission – How to Guide

![](_page_19_Picture_5.jpeg)

### **Abstract Submission – Part 11: Video**

In order to submit video presentations, your presentation preference must be changed to video presentation.

Always submit an abstract online as well as the corresponding digital file. We <u>only accept</u> .mp4 videos with .h264 codec. Maximum duration of the video: 5 minutes. All files must be in the final format and include the abstract title, presenting author and production date in the title sequence.

Name your file according to the following format: lastname\_firstname.mp4

| Video                                                         |                            | SKIP                                                                                                    |
|---------------------------------------------------------------|----------------------------|----------------------------------------------------------------------------------------------------|
| Upload a video<br>Select Video File                           |                            |                                                                                                    |
| BACK ONE STEP                                                 | NEXT STEP                  | CLOSE                                                                                                    |
| https://cm.ipta2017.org<br>Abstract Submission – How to Guide | <mark>Хірта</mark><br>2017 | 9th Congress of the<br>International Pediatric Transplant Association<br>BARCELONA, SPAIN   May 27–30, 2017   www.ipta2017.org |

# **Abstract Submission – Part 12: Terms**

Read carefully and check the box to agree to the terms. In case you do not agree please note that your abstract will not be accepted.

| Terms                                                                                                    |
|----------------------------------------------------------------------------------------------------|
| Organ Trafficking and Tourism Ethics Compliance                                                                                                    |
| Please note that no abstracts will be accepted which report transplants in which organs from executed people have been used.                                            |
| Scientific studies and clinical activities should be performed in keeping with the ethical principles delineated in the following policy documents:                     |
| <ul> <li>the Declaration of Istanbul (DOI) ethics' statement - http://www.declarationofistanbul.org</li> </ul>                                                          |
| <ul> <li>the ethical statement on human research subject, Helsinki Declaration of The World Medical</li> </ul>                                                          |
| Association. http://www.yma.net/en/30publications/10policies/b3/17c.pdf                                                                                                 |
| <ul> <li>the International Xenotransplantation Association Ethics Committee Position Paper on The Ethics of Xenotransplantation</li> </ul>                              |
| (Xenotransplantation 10:194-203, 2003) For research involving human subjects -The Helsinki. http://nuffieldbioethics.org/wp-<br>content/uploads/xenotransplantation.pdf |
| <ul> <li>The Transplantation Society Ethics statement https://www.tts.org/index.php?option=com_content&amp;view=article&amp;id=11&amp;Itemid=223</li> </ul>             |
| <ul> <li>Institutional Ethical Review for human and/or animal research as appropriate</li> </ul>                                                                        |
| By clicking I agree with the terms above" you are confirming that you agree and are in compliance with all the policy documents listed                                  |
| above                                                                                                    |
| I agree with the terms above                                                                                                    |
|                                                                                                    |
|                                                                                                    |

https://cm.ipta2017.org Abstract Submission – How to Guide

![](_page_21_Picture_4.jpeg)

## **Abstract Submission – Part 13: Preview**

| Preview           |                                                                                                    |            |                                       |
|-------------------|----------------------------------------------------------------------------------------------------|------------|---------------------------------------|
| Terms:            | You accepted the terms                                                                                                    | 0          |                                       |
| Topic:            | All Topics                                                                                                    | 0          |                                       |
| Preference:       | Video Presentation                                                                                                    | 0          | Red dot means that the step is        |
| Title:            | Test for abstract submission "How to Guide"                                                                                                    | 0          | incomplete. Click on the              |
| Affiliations:     | <ol> <li>PCO, The Transplantation Society, Montreal, Québec, Canada</li> <li>Technologies. The Transplantation Society. Montreal. Québec. Canada</li> </ol> | ٥          | wrench to jump to that step           |
|                   | <ol> <li>Sponsorship, The Transplantation Society, Lisbon, Portugal</li> </ol>                                                                              |            |                                       |
| Authors:          | Catherin Parker <sup>1</sup><br>Robert Colarusso <sup>2</sup><br>Frank Lindo Verissimo Jr. <sup>1,3</sup>                                                   | •          |                                       |
| Disclosures:      | Your disclosures are missing or incomplete                                                                                                    | <b>9</b> / |                                       |
| Presenter:        | Catherin Parker — Canada                                                                                                    | 0          |                                       |
| Body:             | test test                                                                                                    | 0          | When your abstract is                 |
| Video:            |                                                                                                    |            | completed, this button will           |
| Study Groups:     | <ol> <li>The One Study</li> <li>Declaration of Istanbul DICG</li> </ol>                                                                                     |            | turn green and allow you to submit it |
| Acknowledgements: | 1. Research supported by The Transplantation Society                                                                                                    |            | Submit it.                            |
| References:       | 1. test                                                                                                    |            |                                       |
|                   |                                                                                                    |            |                                       |
| BACK ONE STEP     | PLEASE CORRECT THE ERRORS BEFORE SUBMITTING                                                                                                    | <b>7</b>   |                                       |

### https://cm.ipta2017.org Abstract Submission – How to Guide

![](_page_22_Picture_3.jpeg)

# **Abstract Submission – Part 14: Confirmation**

**IMPORTANT:** do not click the final submit button unless you have thoroughly reviewed your paper.

For corrections once submitted. Do not duplicate your abstract. Send an email to <u>info@tts.org</u> with the abstract ID, we will "unlock" your abstract for editing within the next 24 hours.

|                                                                                                    | Print your abstract                                             | Email a c                | opy of you             | ir abstract |
|----------------------------------------------------------------------------------------------------|-----------------------------------------------------------------|--------------------------|------------------------|-------------|
|                                                                                                    |                                                                 | MY ABSTRACTS             | DASHBCARD              | ₽ ≥         |
| Abstract has been emailed                                                                                                    |                                                                 | 1                        | 1                      |             |
| Test for abstract submission "How to Guide"<br>Catherin Parker <sup>1</sup> , Robert Colarusso <sup>2</sup> , Frank Lindo Verissimo Jr. <sup>1,3</sup> . |                                                                 |                          |                        |             |
| <sup>1</sup> PCO, The Transplantation Society, Montreal, QC, Canada; <sup>2</sup> Technologies, The Trans                                                | splantation Society, Montreal, QC, Canada; <sup>3</sup> Sponsor | ship, The Transplantatio | n Society, Lisbon, Por | rtugal      |
| The One Study. Declaration of Istanbul DICG.                                                                                                    |                                                                 |                          | 1                      |             |
| test test                                                                                                    |                                                                 |                          |                        |             |
| Research supported by The Transplantation Society.                                                                                                    | Go back to abstract dash                                        | board                    | 1                      |             |
| References:                                                                                                    |                                                                 |                          | •                      |             |
| [1] test                                                                                                    |                                                                 | Go back                  | to general             | dashboard   |

https://cm.ipta2017.org Abstract Submission – How to Guide

![](_page_23_Picture_5.jpeg)

For additional questions or instructions on the Abstract submission process, please send your queries by email to info@tts.org

https://cm.ipta2017.org Abstract Submission – How to Guide

![](_page_24_Picture_3.jpeg)